## Lesson #2

## The Different Screens of the Ti-84 Calculator

The Ti-84 has multiple screens that can be utilized. A list of screens that we will investigate in the next couple of lessons are listed below:

- 1. Home Screen
- 2. Math Menu
- 3. Mode Settings
- 4. Y-editor
- 5. Graphing Window

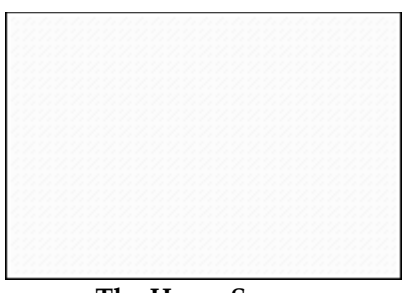

The Home Screen

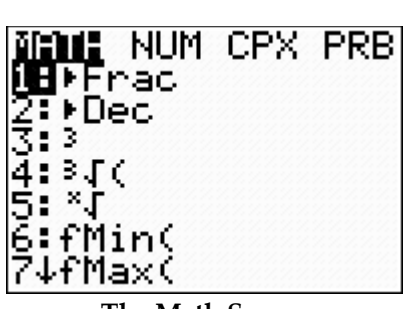

The Math Screen

| NORMAL SCI ENG<br>Float 0123456789                          |
|-------------------------------------------------------------|
| 181104610 DEGREE<br>191109 Par Pol Seq<br>1911092041910 Dot |
| Sequential SIMUL<br>Real a+bi re^8i                         |
| SULL HORIZ G-T<br>Set Clock <mark>o140140111189</mark>      |

The Mode Screen

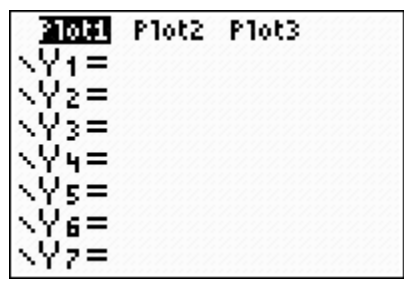

The Y-editor Screen

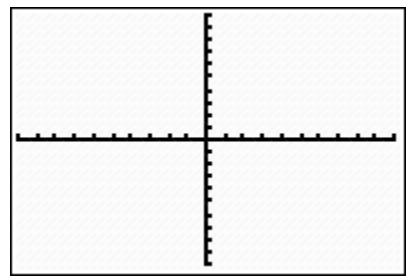

The Graphing Screen

## The Home Screen

The home screen is where calculations are entered and results appear. If the calculator's home screen is not appearing, quit the current screen to access

the home screen. To quit, press 2nd MODE. To evaluate an expression, type

the expression into the Home Screen and then press **ENTER**. The value for the expression appears one line below on the right side of the screen.

| LP#1                                   | $8+2-6-(3\times 2) =$   | $-4(6-12) \div 9 =$                          |
|----------------------------------------|-------------------------|----------------------------------------------|
| $3(2+7) - (9 \div 3) =$                |                         |                                              |
|                                        |                         |                                              |
|                                        |                         |                                              |
|                                        |                         | <u> </u>                                     |
| LP#2                                   | 10(9-5) - 8(14-9) =     | 6(1.5+4(2))-44 =                             |
| $2(-4+6) \div (8-11) =$                |                         |                                              |
|                                        |                         |                                              |
|                                        |                         |                                              |
|                                        |                         |                                              |
|                                        |                         |                                              |
| Practice #3                            | $-6+8(10-16)\div7=$     | $(3+2(10+11)) \div ((15+5) - (20 \div 4)) =$ |
| $27 \times 3 \div (17 - 14) =$         |                         |                                              |
|                                        |                         |                                              |
|                                        |                         |                                              |
| R#1                                    | $4(2(7-5)-7 \div 2) =$  | 4(2+7)-5(5) =                                |
| $6+9(6\times 2)-89=$                   |                         |                                              |
|                                        |                         |                                              |
|                                        |                         |                                              |
|                                        |                         |                                              |
| R#2                                    | $4 + 6(8 - 3) \div 7 =$ | 5(16) - 7(2+3) - 4 =                         |
| 5 + 4(-7) =                            |                         |                                              |
|                                        |                         |                                              |
|                                        |                         |                                              |
| R#3                                    | 8(7-1) - 4(11-5) =      | $(5+4(12+13)) \div ((16+6) - (18 \div 3)) =$ |
| $25 \bullet (9 - 16)(9 - 16) \div 2 =$ |                         |                                              |
|                                        |                         |                                              |
|                                        |                         |                                              |
|                                        |                         |                                              |
|                                        |                         |                                              |
|                                        |                         |                                              |

## Using Exponents

There are two buttons that allow the user to raise terms to an exponent.

X2

raises any term to an exponent of 2. The allows the user to raise a term to an exponent of any choice.

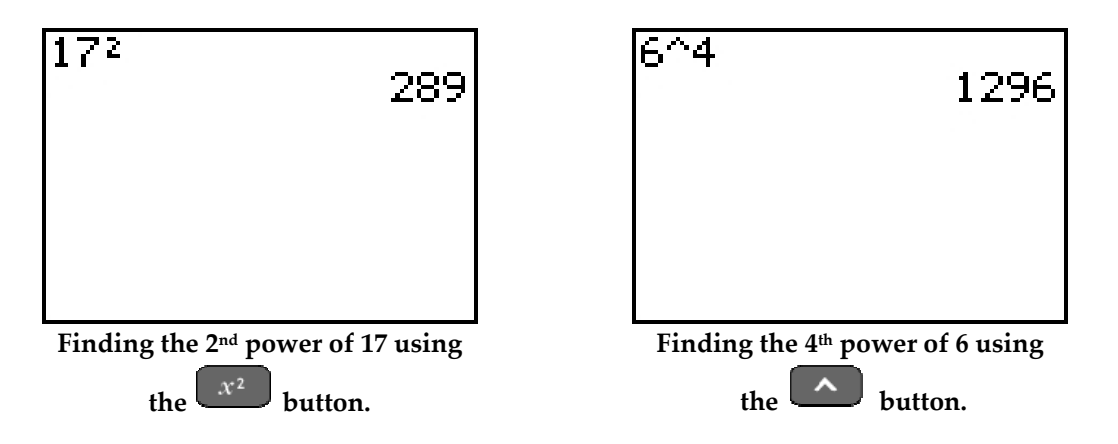

| Set 2 – Perform | the following | calculations on | the Home Screen. |
|-----------------|---------------|-----------------|------------------|
|                 |               |                 |                  |

| <b>LP#1</b><br>2 <sup>2</sup> =   | 2 <sup>8</sup> = | 3 <sup>2</sup> =  | 3 <sup>6</sup> =  |
|-----------------------------------|------------------|-------------------|-------------------|
| <b>LP#2</b><br>2 <sup>4</sup> =   | 4 <sup>2</sup> = | 3 <sup>3</sup> =  | $6^2 =$           |
| <b>R#1</b><br>5 <sup>2</sup> =    | 2 <sup>7</sup> = | 7 <sup>2</sup> =  | 3 <sup>8</sup> =  |
|                                   | 9 <sup>2</sup> = | 3 <sup>4</sup> =  | 13 <sup>2</sup> = |
| $     \mathbf{R#3}     16^{2} = $ | 2 <sup>5</sup> = | 19 <sup>2</sup> = | 3 <sup>5</sup> =  |